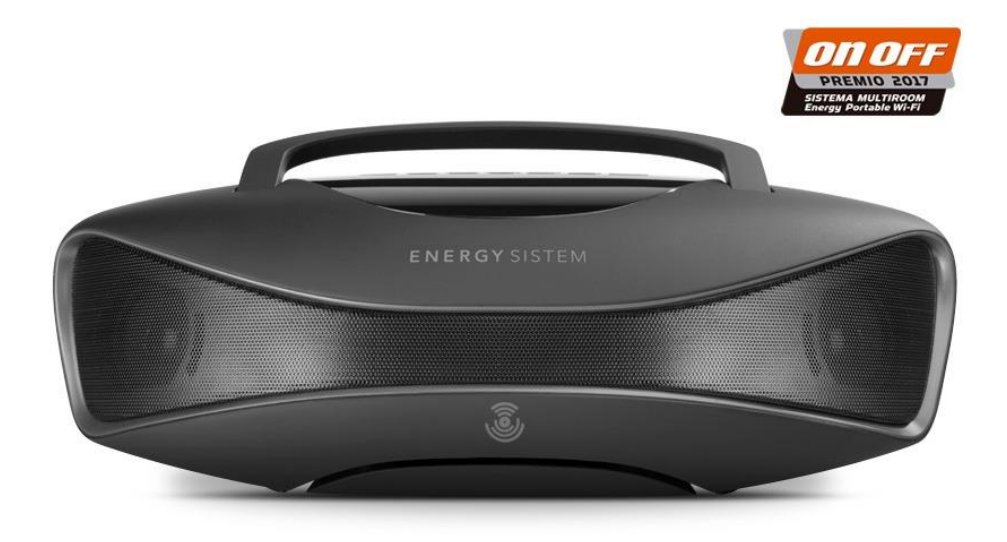

# **ENERGY SISTEM**

# Multiroom Portable Wi-Fi

Εγχειρίδιο χρήσης

#### Εισαγωγή

Η Energy Sistem θα ήθελε να σας ευχαριστήσει για την αγορά του Energy Multiroom Portable Wi-Fi. Ελπίζουμε να το απολαύσετε. Πρόκειται για ένα φορητό Wi-Fi ηχείο με έξοδο 25 για να απολαύσετε τα αγαπημένα σας τραγούδια και να ελέγχετε τι ακούτε μέσα και έξω από το σπίτι σας μέσω της εφαρμογής του. Μοιραστείτε τη μουσική σας μέσα από διάφορες συσκευές. Σας συστήνουμε να διαβάσετε το παρόν εγχειρίδιο πριν τη χρήση της συσκευής.

#### Συντήρηση

- Μην εκθέτετε το Energy Multiroom Portable Wi-Fi σε υγρασία ή υψηλές θερμοκρασίες.
- Μην χρησιμοποιείτε χημικά καθαριστικά προϊόντα.
- Μην αποσυναρμολογείτε την συσκευή. Όλες οι επισκευές πρέπει να γίνονται μόνο από εξουσιοδοτημένο προσωπικό της Energy Sistem Technology, S.A.
- Παρακαλούμε να απενεργοποιείτε το Energy Multiroom Portable Wi-Fi όταν δεν το χρησιμοποιείτε.

#### Τεχνικά χαρακτηριστικά

- Ηχοσύστημα 2.1 25 W. (12 W \* 1 + 6.5 W \* 2)
- Απόκριση συχνότητας: 60 Hz ~ 20 KHz.
- Wi-Fi σύνδεση:
  - Standard: 802.11 b/g/n
  - Εύρος συχνότητας: 2,412 GHz ~ 2,484 GHz
  - Υποστηριζόμενα πρωτόκολλα ασφαλείας: WPA-PSK
  - Κρυπτογράφηση: AES
  - ο Συμβατά ασύρματα συστήματα ήχου: Airplay και DLNA.
- Bluetooth 4.0 σύνδεση:
  - Έκδοση 4.0 + EDR
  - Class II. Εύρος απόστασης έως 10 m.
  - ο Bluetooth προφί $\lambda^{\text{®}}$ : A2DP; AVRCP.
  - ο Συχνότητα: 2.4 GHz ISM.
- SD μνήμη: δέχεται αρχεία MP3/WAV από κάρτες SD μέχρι 64 GB.
- USB μνήμη: δέχεται αρχεία MP3/WAV από φλασάκια USB μέχρι 64 GB.
- 5 προεγκατεστημένα ψηφιακά EQ για USB και SD.
- S/N: >80 dB.
- LED οθόνη.
- 3.5 mm είσοδος ήχου.
- 3.5 mm έξοδος για ακουστικά.
- Επαναφορτιζόμενη μπαταρία λιθίου:
  - ο Χωρητικότητα: 2,050 mAh.
  - Ισχύς: 7.4 V.
  - Διάρκεια ζωής μπαταρίας: 4 hours.
  - MicroUSB υποδοχή φόρτισης.

#### Περιεχόμενα συσκευασίας

- Energy Multiroom Portable Wi-Fi.
- Καλώδιο 3.5 mm.

#### Συνδεσιμότητα και γενική επισκόπηση

Προκειμένου να επιλέξετε κάποια διαφορετική λειτουργία πατήστε CHANGE FUNCTION (3). Θα μπορείτε να δείτε την επιλεγμένη λειτουργία στην οθόνη. Εάν δεν είναι συνδεδεμένη καμία συσκευή στις υποδοχές USB και SD/MMC, το κουμπί CHANGE FUNCTION (3) θα αλλάξει από APP σε Bluetooth.

Εάν συνδέσετε μια συσκευή σε κάποια από τις υποδοχές USB ή SD, το Energy Multiroom Portable Wi-Fi θα αλλάξει κατευθείαν σε αυτή τη λειτουργία. Αν χρησιμοποιούνται όλες οι υποδοχές, θα μπορείτε να αλλάζετε ανάμεσα σε όλες τις διαθέσιμες λειτουργίες πατώντας το κουμπί CHANGE FUNCTION (3).

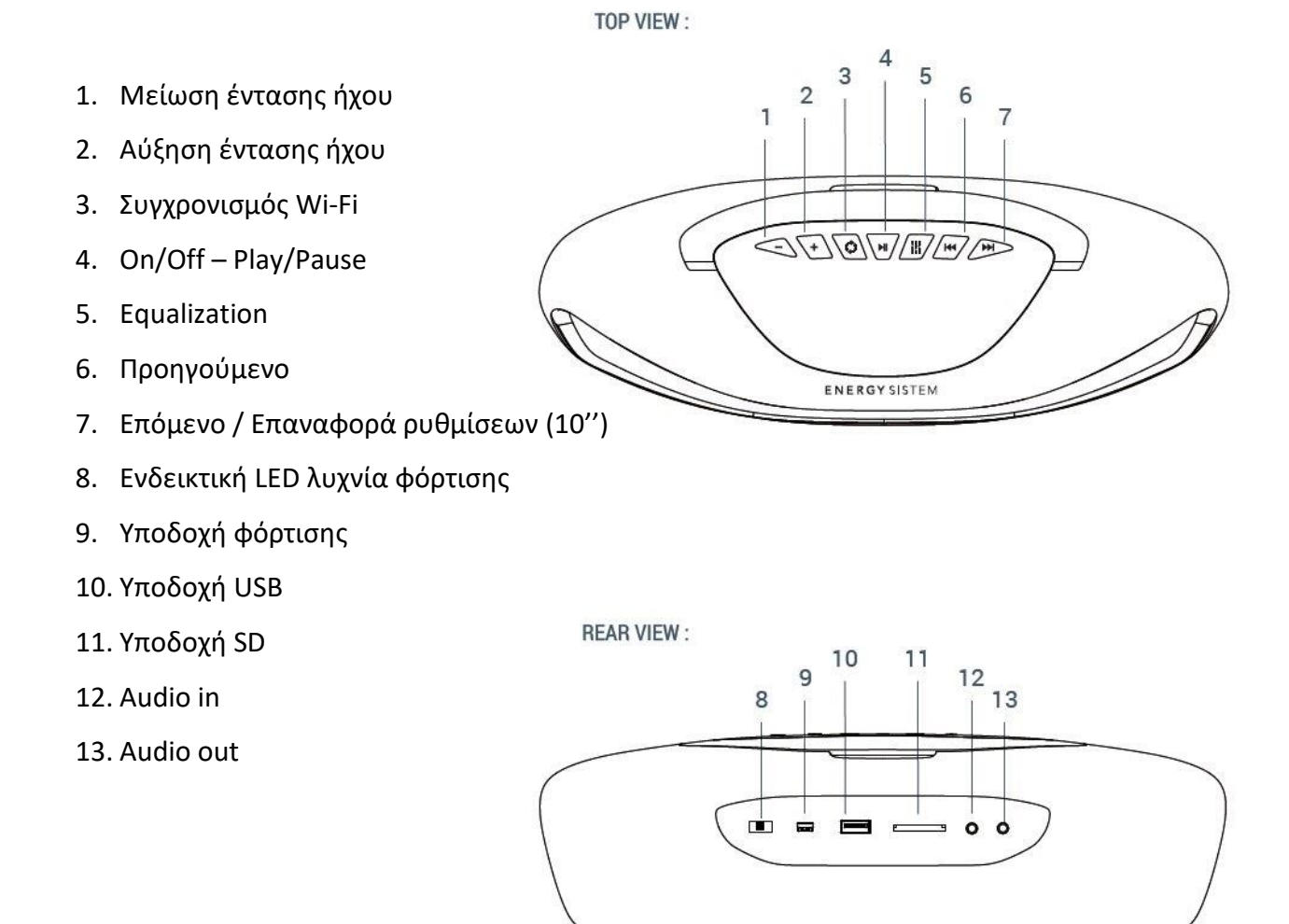

#### Εγκαταστήστε την εφαρμογή Energy Multiroom Wi-Fi

Παρακαλούμε κατεβάστε την εφαρμογή Energy Multiroom Wi-Fi:

- Χειριστείτε το ηχείο από το smartphone ή το tablet σας. Μπορείτε να το χειρίζεστε από διάφορες συσκευές ταυτόχρονα.
- Συνδέστε διάφορες συσκευές ήχου Energy Wi-Fi για να αναπαράγουν την μουσική που θέλετε ταυτόχρονα ή ξεχωριστά. (Multiroom Mode).
- Ανακαλύψτε online ραδιοφωνικούς σταθμούς με το TuneIn.
- Ακούστε την αγαπημένη σας μουσική στο Spotify.

Κατεβάστε την εφαρμογή από το Play Store ή το App Store αναζητώντας την ως "Energy Wi-Fi".

ANDROID APP ON

Google play

App Store

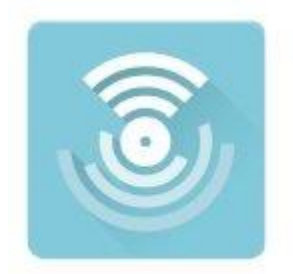

Energy Multiroom Wi-Fi.

#### Αρχικές ρυθμίσεις

Ακολουθήστε τις παρακάτω οδηγίες για να ορίσετε τις ρυθμίσεις του ηχείου σας:

1) Ενεργοποιήστε το Wi-Fi ηχείο σας και περιμένετε 15 δευτερόλεπτα. Ένας ήχος θα σας ενημερώσει πως το ηχείο είναι έτοιμο να χρησιμοποιηθεί σε λειτουργία εφαρμογής.

 Εγκαταστήστε την εφαρμογή και επιλέξτε "Add Device".
Επιβεβαιώστε πως η συσκευή είναι συνδεδεμένη στο ιδιωτικό σας ασύρματο δίκτυο.

3) Γράψτε τον κωδικό ασφαλείας για το δίκτυό σας και πατήστε "Next".

4) Πατήστε παρατεταμένα το κουμπί Wi-Fi SYNC (3) μέχρι να ακούσετε το "Waiting for Wi-Fi connection". Ένα ηχητικό μήνυμα θα επιβεβαιώσει ότι ο συγχρονισμός ολοκληρώθηκε με επιτυχία. Αν αυτό δεν συμβεί, παρακαλούμε επαναλάβετε τη διαδικασία άλλη μια φορά ξεκινώντας από το βήμα 1.

5) Επιλέξτε το όνομα που θέλετε να δώσετε στο ηχείο σας. Μπορείτε να το επιλέξετε από μια λίστα με προεγκατεστημένα ονόματα αλλά

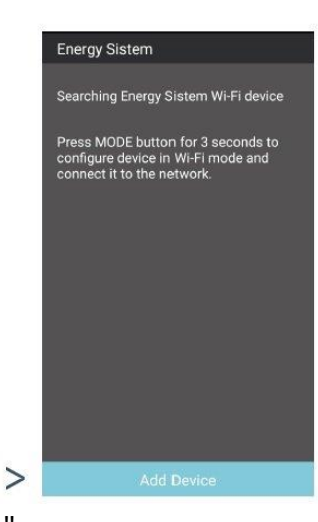

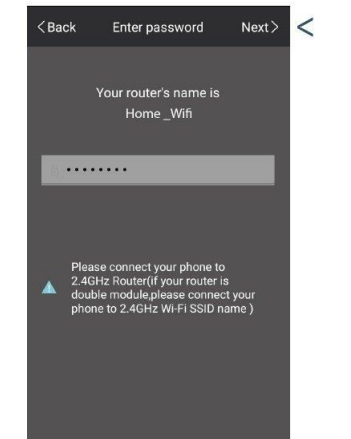

μπορείτε και να δημιουργήσετε το δικό σας όνομα από την επιλογή "custom".

Όταν θα έχετε επιλέξει όνομα για το ηχείο σας, πατήστε "Done".

Προσοχή: Υπάρχει και εναλλακτικός τρόπος να συνδέσετε το ηχείο με το ιδιωτικό ασύρματο δίκτυό σας. Παρακαλούμε δείτε παρακάτω στην ενότητα «Πώς να συνδέσω το ηχείο στο Wi-Fi μου».

#### Πώς να χρησιμοποιήσετε την εφαρμογή Energy Wi-Fi

Στο μενού της εφαρμογής θα βρείτε τις παρακάτω 4 κατηγορίες:

#### Favourites - Αγαπημένα

Αυτή η επιλογή σας επιτρέπει να έχετε πρόσβαση στα τραγούδια που σας αρέσουν περισσότερο και έχουν αποθηκευτεί εύκολα σε αυτή τη λίστα.

#### My music – Η μουσική μου

Ακούστε τα τραγούδια που έχουν αποθηκευτεί στη συσκευή σας. Για να το κάνετε πιο εύκολο, τα τραγούδια έχουν ταξινομηθεί ανά άλμπουμ και ανά καλλιτέχνη. Επιπλέον μπορείτε να δημιουργείτε τις δικιές σας λίστες και να έχετε πρόσβαση στο τραγούδι που ακούστηκε τελευταία. Εάν έχετε συνδέσει στο ηχείο σας ένα USB ή μια κάρτα SD, θα έχετε τη πρόσβαση στην εξωτερική αυτή μνήμη για να ακούσετε το τραγούδι που θέλετε. Αν εισέλθετε στις πρόσθετες πληροφορίες ενός συγκεκριμένου αρχείου μουσικής,

θα μπορέσετε να το προσθέσετε στη λίστα με τα αγαπημένα σας ή στην παρούσα λίστα, καθώς φυσικά και να δείτε τις πρόσθετες πληροφορίες του αρχείου.

#### TuneIn

Χρησιμοποιήστε αυτή την επιλογή για να απολαύσετε μια μεγάλη γκάμα διαδικτυακών ραδιοφωνικών σταθμών. Μπορείτε να ακούσετε μουσική απ'όλο τον κόσμο καθώς και τα αγαπημένα σας αθλητικά προγράμματα.

#### Spotify

Αν έχετε ένα λογαριασμό Spotify Premium, μπορείτε επίσης να ακούσετε την αγαπημένη σας μουσική στο Energy Multiroom ηχείο σας με αυτή την επιλογή. Αυτή η επιλογή είναι διαθέσιμη στο μενού της εφαρμογής.

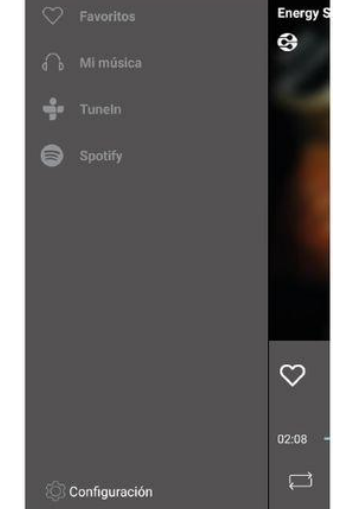

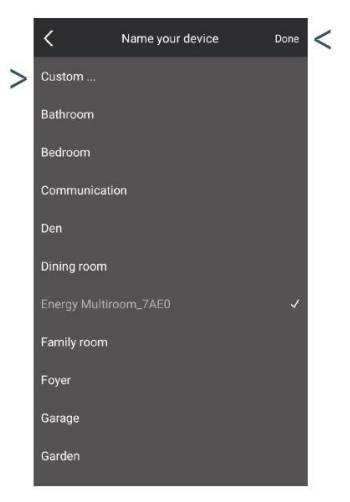

## Λειτουργίες αναπαραγωγής χωρίς την εφαρμογή Energy Wi-Fi

Δεν χρειάζεστε την εφαρμογή για τις παρακάτω λειτουργίες:

#### Bluetooth

Αλλάξτε τη λειτουργία αναπαραγωγής πατώντας το κουμπί MODE (3) και επιλέξτε τη λειτουργία Bluetooth (η συντομογραφία "-bt-" θα εμφανιστεί στην οθόνη του ηχείου σας). Όταν θα έχετε επιλέξει τη συγκεκριμένη λειτουργία, συνδέστε Energy Multiroom μέσω Bluetooth. Δεν χρειάζεστε κάποιον κωδικό για να πραγματοποιήσετε την σύνδεση.

Αυτή είναι η καλύτερη επιλογή για να παίζετε διαδικτυακά παιχνίδια από τη συσκευή σας.

#### Εξωτερική μνήμη USB/SD

Εάν συνδέσετε ένα USB ή μια κάρτα SD στο ηχείο σας, θα ενεργοποιήσει αυτομάτως τη λειτουργία USB/SD. Μπορείτε να αναπαράγετε αρχεία MP3 και WAV που έχουν αποθηκευτεί στην εξωτερική μνήμη και να αλλάξετε τη λειτουργία πατώντας το κουμπί MODE (3) στο ηχείο σας.

#### Line-input

Στο Energy Multiroom Portable Wi-Fi θα βρείτε μια υποδοχή AUDIO LINE CONNECTION (12) για να συνδέσετε οποιαδήποτε εξωτερική συσκευή. 3.5 mm mini. Όλες οι άλλες λειτουργίες θα σταματήσουν όταν το ηχείο ανιχνεύσει αυτό το σήμα.

ΠΡΟΣΟΧΗ: Δεν μπορείτε να ελέγξετε την αναπαραγωγή ή την ένταση του ήχου από το ηχείο σας σε αυτή τη λειτουργία. Για να τα ελέγξετε θα πρέπει να χρησιμοποιήσετε τη συσκευή που έχετε συνδέσει.

#### Έχετε κι άλλα ηχεία Energy Wi-Fi?

#### Συνδέστε τα και απολαύστε τη λειτουργία Multiroom

Μπορείτε να συνδέσετε περισσότερα ηχεία στο ιδιωτικό σας ασύρματο δίκτυο και να τα χειρίζεστε από το smartphone, tablet ή άλλη συσκευή ταυτόχρονα.

Όταν ρυθμίσετε τις επιλογές του πρώτου ηχείου, επιλέξτε το "+" και ακολουθήστε τα βήματα που περιγράφονται στις αρχικές ρυθμίσεις για να συνδέσετε το δεύτερο ηχείο Energy Wi-Fi.

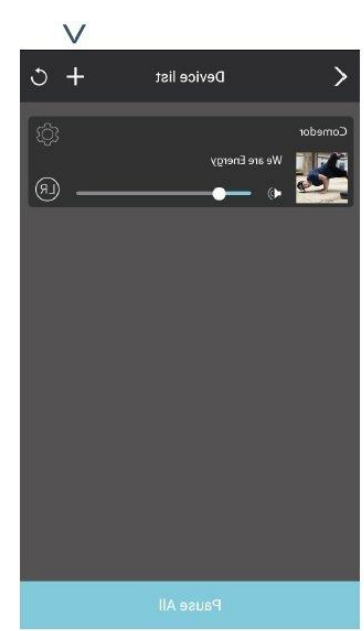

Επαναλάβετε τα ίδια βήματα για να συνδέσετε περισσότερα ηχεία. Μπορείτε να συνδέσετε μέχρι 8 ηχεία σε λειτουργία Multiroom.

Χειριστείτε τη μουσική σε κάθε ηχείο με την εφαρμογή. Κάθε ηχείο αντιπροσωπεύεται με ένα αρχείο. Μπορείτε να αναπαράγετε διαφορετικά τραγούδια σε κάθε ηχείο ή το ίδιο σε όλα ταυτόχρονα.

#### Λειτουργία Multiroom – διαφορετικά τραγούδια

Αυτή η λειτουργία Multiroom είναι προεπιλεγμένη. Κάθε ηχείο θα αναπαράγει ένα τραγούδι ανεξάρτητα και μπορείτε να τα χειρίζεστε από την εφαρμογή ή κατευθείαν από τη συσκευή. Θα γνωρίζετε πως αυτή η λειτουργία είναι ενεργοποιημένη καθώς στην εφαρμογή κάθε συσκευή θα εμφανίζεται σε ξεχωριστή γραμμή στο μενού της λίστας των συσκευών.

#### Λειτουργία Multiroom – ίδια τραγούδια

Αυτή η λειτουργία Multiroom σας δίνει τη δυνατότητα να αναπαράγετε το ίδιο τραγούδι σε όλα τα ηχεία. Για να ενεργοποιήσετε και να χρησιμοποιήσετε αυτή τη λειτουργία πηγαίνετε στην εφαρμογή, στο "List of devices" και πατήστε πάνω στη συσκευή που θέλετε να συνδέσετε στο ηχείο και έπειτα σύρετέ την πάνω σε ένα άλλο αρχείο. Περιμένετε μερικά δευτερόλεπτα και θα δείτε πως οι δυο συσκευές είναι συγχρονισμένες. Τα συγχρονισμένα αρχεία θα εμφανίζονται στην οθόνη της εφαρμογής. Με αυτόν τον τρόπο, θα δημιουργήσετε ομάδες που αποτελούνται από το βασικό ηχείο και τα υπόλοιπα.

Μπορείτε να αναθέσετε ένα διαφορετικό κανάλι σε κάθε ηχείο.

- L = αριστερό
- R = δεξί
- LR = Stereo

Η συγχρονισμένη λειτουργία παραμένει ενεργή μέχρι να την απενεργοποιήσετε χειροκίνητα, έτσι εάν αλλάξετε τον τρόπο λειτουργίας του κεντρικού ηχείου μέσω του κουμπιού CHANGE FUNCTION (3), για παράδειγμα σε λειτουργία Bluetooth, Θα μπορείτε να αναπαράγετε τραγούδια μέσω Bluetooth σε όλα τα συγχρονισμένα ηχεία.

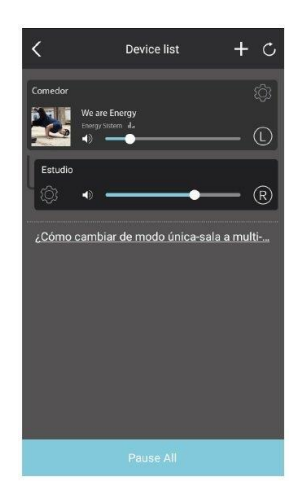

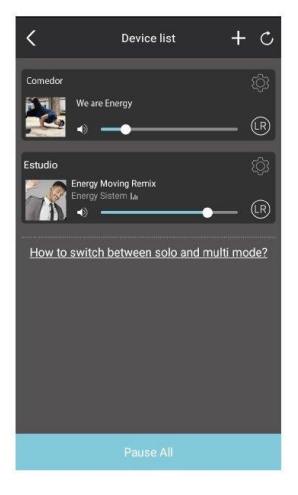

Για να ενεργοποιήσετε και πάλι τη λειτουργία Multiroom –διαφορετικό τραγούδι, πατήστε πάνω στο συγχρονισμένο δευτερεύον ηχείο και όταν επιλεγεί, σύρετέ το κάτω από την γραμμή με τις κουκίδες στην οθόνη σας. Θα δείτε πως η άσπρη διακεκομμένη γραμμή θα εξαφανιστεί. Περιμένετε μερικά δευτερόλεπτα και η συγχρονισμένη λειτουργία θα έχει διακοπεί.

#### Πώς να συνδεθείτε στο δίκτυο του ηχείου

Το ηχείο Energy Multiroom δημιουργεί το δικό του δίκτυο Wi-Fi με σκοπό να αλληλεπιδρά με άλλες συσκευές που ανήκουν στην ίδια σειρά προϊόντων. Αυτά τα δίκτυα μπορούν να εντοπιστούν εύκολα καθώς το προεπιλεγμένο όνομά τους έχει την δομή the "Energy Multiroom\_XXXX" στην οποία το XXXX είναι ένας μοναδικός κωδικός για κάθε συσκευή. Φυσικά το όνομα του δικτύου μπορεί να αλλάξει, από το "Wi-Fi setup wizard".

Μπορείτε να συνδεθείτε απευθείας στο δίκτυο Wi-Fi που δημιουργεί το ηχείο σας. Αυτό το δίκτυο είναι κρυπτογραφημένο και χρησιμοποιεί κωδικό ασφαλείας WAP-PSK (AES). Ο προεγκατεστημένος κωδικός ασφαλείας είναι *0123456789*. Σας συστήνουμε να αλλάξετε τον κωδικό ασφαλείας με κάποιον που θα μπορείτε να θυμάστε εύκολα. Αυτό μπορείτε να το κάνετε από την εφαρμογή, το μενού "Device information", ή από τον οδηγό εγκατάστασης της συσκευής. Για περισσότερες πληροφορίες δείτε παρακάτω.

Το βασικό πλεονέκτημα αυτής της λειτουργίας είναι πως δεν χρειάζεστε router.

Περιορισμοί:

- Δεν μπορείτε να κάνετε σύνδεση Multiroom. Θα χειρίζεστε μόνο ένα ηχείο με τη λειτουργίας της εφαρμογής.
- Δεν θα έχετε πρόσβαση στο διαδίκτυο από τη συσκευή που χρησιμοποιείτε.

#### Πώς να συνδέσετε το ηχείο στον Η/Υ σας

Το ηχείο Energy Multiroom χρησιμοποιεί ένα πρωτόκολλο ασύρματης επικοινωνίας από την Digital Living Network Alliance (DLNA) για να επικοινωνεί το ένα με το άλλο μέσω του ασύρματο δικτύου που αυτά δημιουργούν. Αυτό σας δίνει τη δυνατότητα να συνδέσετε το ηχείο σε άλλες συσκευές που λειτουργούν με αυτού του τύπου τα πρωτόκολλα όπως είναι οι συσκευές με Linux ή Windows. Μπορεί επίσης να χρησιμοποιηθεί με πρωτόκολλο AirPlay (Mac OS).

#### 1) Windows 10:

1.1) Συνδεθείτε στο δίκτυο της συσκευής.

1.2) Πηγαίνετε στον πίνακα ελέγχου της συσκευής(Control Panel->Hardware και sound->Add device->Active devices). Περιμένετε μέχρι να εμφανιστεί η συσκευή και προσθέστε την ως μια εξωτερική συσκευή. Θα εμφανιστεί με το όνομα του δικτύου. Παρακαλούμε περιμένετε μέχρι η σύνδεση να ολοκληρωθεί επιτυχώς.

1.3) Μεταδώστε τη μουσική σας στο ηχείο. Ανοίξτε το Windows Media Player, επιλέξτε τα τραγούδια που θέλετε να μεταδώσετε στο ηχείο σας, ανοίξτε το πρόσθετο μενού ρυθμίσεων (δεξί κλικ) και όταν θα είστε εκεί αναζητήστε την επιλογή "stream to a device". Για να ολοκληρώσετε, πρέπει απλώς να επιλέξετε το ηχείο σας στη λίστα που θα εμφανιστεί.

### 2) Linux:

2.1) Συνδεθείτε στο ασύρματο δίκτυο του ηχείου.

2.2) Ανοίξτε το τερματικό και ακολουθήστε τις παρακάτω εντολές για να εγκαταστήσετε το πακέτο pulseaudio-dlnam, το οποίο σας επιτρέπει να κάνετε streaming σε άλλες συσκευές χρησιμοποιώντας το πρωτόκολλο DLNA:

sudo add-apt repository ppa:qos/pulseaudio-dlna

sudo apt-get update

sudo apt-get install pulseaudio-dlna

pulseaudio-dlna

2.3) Πηγαίνετε στην διαχείριση ήχου του λειτουργικού σας συστήματος και επιλέξτε το ηχείο Energy Multiroom Wi-Fi ως έξοδο ήχου.

### 3) Mac OS:

3.1) Συνδεθείτε στο ασύρματο δίκτυο του ηχείου.

3.2) Ανοίξτε τα iTunes, χρησιμοποιήστε το πρωτόκολλο AirPlay και επιλέξτε το ηχείο ως εξωτερική συσκευή αναπαραγωγής.

#### Equalizer ήχου

Το ηχείο Energy Multiroom Portable Wi-Fi έχει 5 προεγκατεστημένες λειτουργίες EQ. Πατήστε στο κουμπί EQUALIZER (5) πάνω στην οθόνη για να αλλάξετε ανάμεσά τους:

- EQ 0: Normal.
- EQ 1: Pop.
- EQ 2: Rock.
- EQ 3: Jazz.
- EQ 4: Classic.

#### Φόρτιση μπαταρίας

Όταν το ηχείο σταματήσει να αναπαράγει ήχο ή όταν το εικονίδιο της μπαταρίας αρχίσει να αναβοσβήνει, θα πρέπει να το φορτίσετε. Συνδέστε την άκρη microUSB του καλωδίου USB στην υποδοχή φόρτισης CHARGING PORT (9) και την άλλη άκρη σε οποιαδήποτε υποδοχή USB η οποία μπορεί να σας παρέχει ενέργεια για τη φόρτιση (PC, USB φορτιστής τοίχου, αυτοκινήτου, κλπ). Το LED (8) θα γίνει κόκκινο και όταν η φόρτιση ολοκληρωθεί, θα σβήσει.

**Προσοχή:** Σας συστήνουμε να απενεργοποιείτε την συσκευή σας όταν την φορτίζετε. Μην αφήνετε τη συσκευή ανενεργή για πολύ μεγάλο χρονικό διάστημα με την μπαταρία εντελώς αφόρτιστη.

#### Πώς να αλλάξετε γλώσσα στο ηχείο σας

Μπορείτε να αλλάξετε τη γλώσσα του ηχείου σας μέσω της εφαρμογής. Πηγαίνετε στις ρυθμίσεις του ηχείου πατώντας το εικονίδιο Ρυθμίσεις που εμφανίζεται στην πάνω δεξιά γωνία του αρχείου.

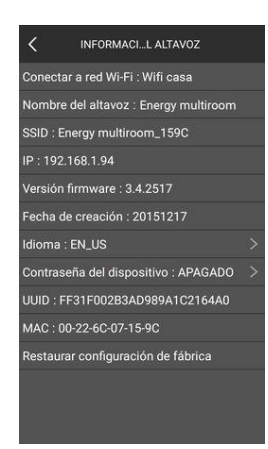

Έπειτα, επιλέξτε "Speaker info" και το μενού επιλογής γλώσσας θα εμφανιστεί. Υπάρχουν δυο διαθέσιμες γλώσσες: Αγγλικά και Ισπανικά.

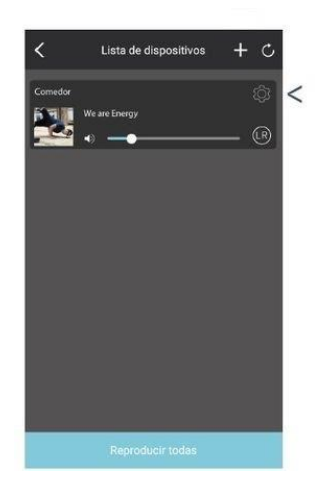

#### Πώς να συνδέσετε το ηχείο στο ιδιωτικό σας δίκτυο Wi-Fi

Έχετε δυο εναλλακτικές επιλογές για να δημιουργήσετε σύνδεση πέρα από την στάνταρ διαδικασία που περιγράφεται στις «Αρχικές Ρυθμίσεις».

Η πρώτη επιλογή αναφέρεται στη σύνδεση στο δίκτυο του ηχείου. Μόλις η σύνδεση ολοκληρωθεί, θα πρέπει να επισκεφθείτε τον βοηθό εγκατάστασης της συσκευής και συνδέσετε το ηχείο σε ένα συγκεκριμένο δίκτυο, όπως περιγράφεται στην ενότητα "Wi-Fi setup wizard".

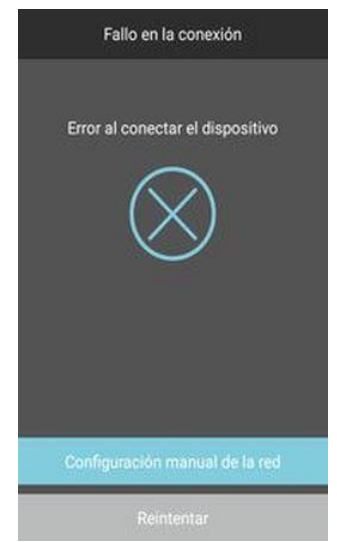

Η δεύτερη επιλογή αναφέρεται στη χρήση της εφαρμογής. Αυτή η επιλογή είναι διαθέσιμη μόνο σε συσκευές Android. Εάν αφού ολοκληρώσετε τη διαδικασία λάβετε μήνυμα λάθους, μπορείτε να ανοίξετε ένα παράθυρο όπου περιγράφονται τα βήματα για την εγκατάσταση του ασύρματου δικτύου και να κάνετε ξανά αναζήτηση. Πατήστε στο "Manually connect to a network".

Σε αυτή την περίπτωση θα πρέπει να εκτελέσετε την εφαρμογή στο background (χωρίς να την κλείσετε) και αν εισέλθετε στις ρυθμίσεις Wi-Fi της συσκευής σας. Θα πρέπει να συνδεθείτε στο ασύρματο δίκτυο του ηχείου σας μετά. Όταν θα έχετε κάνει το παραπάνω, ανοίξτε την εφαρμογή σε πλήρη οθόνη και πάλι.

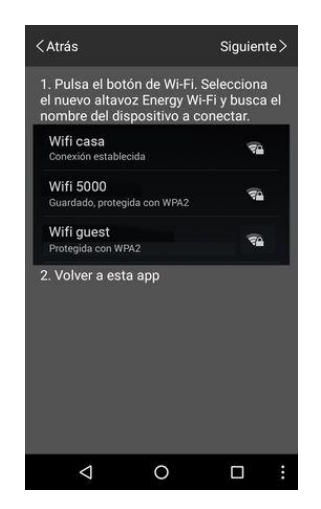

Τώρα η επιλογή "Next", που προηγουμένων ήταν κρυμμένη, θα εμφανιστεί στο πάνω μέρος της οθόνης σας.

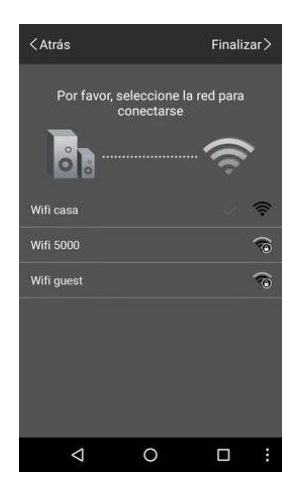

Πατήστε πάνω στο κουμπί για να εισέλθετε στο μενού με όλα τα διαθέσιμα δίκτυα για το ηχείο. Επιλέξτε το δίκτυο που θέλετε να συνδεθείτε.

#### Ελάχιστες απαιτήσεις router

Προκειμένου το ηχείο να λειτουργεί μέσω Wi-Fi σωστά, το router του ιδιωτικού σας δικτύου θα πρέπει να πληροί τις παρακάτω προδιαγραφές:

- Για το Wi-Fi, χρειάζεστε 2.4 GHz. Το Multiroom δεν είναι συμβατό με 5 GHz Wi-Fi.
- Είναι απαραίτητο το δίκτυο στο οποίο θα συνδεθεί το ηχείο να είναι κρυπτογραφημένο με WAP PSK key μέσω AES ή να μην έχει κωδικό ασφαλείας.
- Το router πρέπει να υποστηρίζει το πρωτόκολλο Internet Group Management (IGMP) για να μπορέσει να επικοινωνήσει με το ηχείο.
- Το δίκτυο στο οποίο θέλετε να συνδέσετε το ηχείο πρέπει να επιτρέπει αναμετάδοση SSID.
- Θέματα σχετικά με προχωρημένες ρυθμίσεις του router τα οποία μπορεί να προκαλέσουν προβλήματα:
  - Αντιστοίχιση με στατική διεύθυνση IP.

- Φιλτράρισμα των συνδέσεων ανά διευθύνσεις MAC.
- Το router χρησιμοποιείται ως portal. Εάν, προκειμένου να έχετε πρόσβαση στο Internet είναι απαραίτητο να εγκαταστήσετε ένα κωδικό πρόσβασης δικτύου από έναν Internet browser, δεν θα μπορείτε να εγκαταστήσετε το ηχείο έτσι ώστε να μπορεί να συνδεθεί με αυτού του τύπου τα routers.
- Δικτυακό περιβάλλον με υψηλού επιπέδου θόρυβο ή χαμηλή απόδοση ανάμεσα στο router και το ηχείο, μπορεί να οδηγήσουν σε λάθη που επηρεάζουν τις ρυθμίσεις. Παρακαλούμε επιβεβαιώστε ότι η απόσταση ανάμεσα στο ηχείο και το router δεν είναι πολύ μεγάλη και το κανάλι Wi-Fi πολύ γεμάτο.

#### Βοηθός εγκατάστασης Wi-Fi

Το Energy Multiroom Tower Wi-Fi ηχείο σας περιλαμβάνει έναν βοηθό εγκατάστασης Wi-Fi για να προσαρμόσετε όλες τις παραμέτρους Wi-Fi του.

Υπάρχουν 2 επιλογές για να εκτελέσετε τον βοηθό εγκατάστασης:

- Η πρώτη επιλογή αφορά την σύνδεση στο δίκτυο του ηχείου. Για να συνδεθείτε σε αυτό το δίκτυο, παρακαλούμε δείτε παραπάνω την ενότητα "Πώς να συνδεθείτε στο δίκτυο του ηχείου" και επισκεφθείτε την διεύθυνση 10.10.254. από έναν Internet browser.
- Η δεύτερη επιλογή σας αφορά την πρόσβαση στην IP του ηχείου από μια συσκευή συνδεδεμένη στο ίδιο δίκτυο με το ηχείο χρησιμοποιώντας έναν Internet browser. Αυτή η διεύθυνση IP εμφανίζεται στις πληροφορίες του ηχείου, στο μενού των ρυθμίσεων της εφαρμογής.

Μόλις συνδεθείτε, το "Wi-Fi" μενού θα εμφανιστεί. Θα έχετε πρόσβαση στις πληροφορίες δικτύου του ηχείου σας, μέσω του μενού ρυθμίσεων. Το όνομα του ενεργού δικτύου θα εμφανιστεί στο πάνω μέρος της οθόνης σας, ενώ μια λίστα των διαθέσιμων δικτύων θα φαίνεται από κάτω. Εάν επιλέξετε κάποιο άλλο δίκτυο από τη λίστα, το ενεργό δίκτυο Wi-Fi του ηχείου σας θα αλλάξει με αυτό.

Στο μενού ρυθμίσεων θα βρείτε τρία tabs. Το "Status" tab περιλαμβάνει γενικές πληροφορίες της συσκευής, όπως τεχνικά χαρακτηριστικά, εκδόσεις firmware, την διεύθυνση IP address κλπ.

Στο "System" tab θα βρείτε την επιλογή να ακκλαξετε την γλώσσα του βοηθού εγκατάστασης. Είναι απαραίτητο να αποθηκεύσετε όλες τις προσαρμογές σας πατώντας το κουμπί "Save". Το firmware του ηχείου μπορεί να ενημερωθεί χειροκίνητα ή διαδικτυακά. Μπορείτε επίσης να κάνετε επαναφορά των εργοστασιακών ρυθμίσεων.

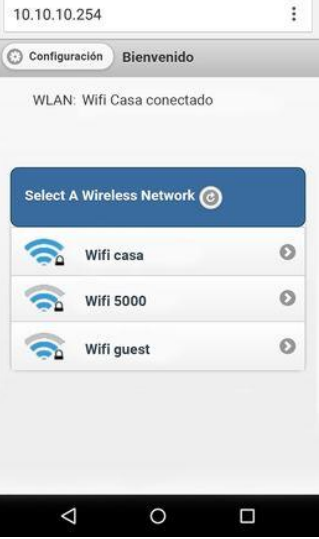

| 10.10.10.254              |                        | :   |
|---------------------------|------------------------|-----|
| O WI-FI                   | Estado                 |     |
| Estado                    | Sistema                | Red |
| Información               | de versión             |     |
| SSID:                     | Energy Multiroom       |     |
| Nombre de<br>dispositivo: | portable1              |     |
| Idioma:                   | Español                |     |
| Versión del<br>Firmware:  | release 3.4.2819.102   |     |
| Fecha de<br>publicación:  | 20160219               |     |
| UUID:                     | FF310008B3AD989A1C2164 |     |
| IP Inalámbrica:           | 192.168.0.110          |     |
| IP Ethernet:              | 0.0.0.0                |     |
| $\bigtriangledown$        | 0                      |     |

To "Network" tab σας δίνει τη δυνατότητα να αλλάξετε τον κωδικό πρόσβασης, τον τύπο κρυπτογράφησης καθώς και το όνομα του δικτύου Wi-Fi του ηχείου σας.

## εγγηση

Η Energy Sistem Soyntec SA είναι υπεύθυνη για οποιαδήποτε έλλειψη συμμόρφωσης που υπάρχει για μια περίοδο 36 μηνών από την αγορά του προϊόντος. Οι μπαταρίες εξαιρούνται από την τριετή εγγύηση, και έχουν περίοδο εγγύησης 12 μηνών.

Η παρούσα εγγύηση καλύπτει οποιαδήποτε ελαττώματα που είναι αποτέλεσμα της διαδικασίας κατασκευής ή των υλικών. Δεν καλύπτει αστοχία του προϊόντος που είναι αποτέλεσμα ατυχήματος, κακής χρήσης ή αλλοίωσης που προήλθε από μη εξουσιοδοτημένο πρόσωπο.

Η περίοδος εγγύησης των 36 μηνών ισχύει μόνο για την Ευρωπαϊκή Ένωση. Για άλλες χώρες, παρακαλούμε συμβουλευτείτε τον τοπικό διανομέα και τη σχετική νομοθεσία.

# ΔΙΑΔΙΚΑΣΙΑ ΕΓΓΥΗΣΗΣ

1. Επισκεφθείτε το Support section στο http://support.energysistem.com ή στο http://support.soyntec.com και επιλέξτε το προϊόν σας για να δείτε τα FAQ, εγχειρίδια, drivers και διαθέσιμες ενημερώσεις, καθώς και τη δυνατότητα να υποβάλλετε ένα αίτημα στην τεχνική υπηρεσία.

Μπορείτε να ελέγξετε τη διαθεσιμότητα του εγχειριδίου στη γλώσσα σας στο http://www.energysistem.com/en-en/support/manuals

2. Εναλλακτικά, μπορείτε να επικοινωνήσετε με τον διανομέα ή κατάστημα από όπου αγοράσατε το προϊόν, με την απόδειξη ή τιμολόγιο αγοράς.

Τα χαρακτηριστικά μπορούν να αλλάξουν χωρίς προειδοποίηση.

Όλα τα ονόματα εταιριών και προϊόντων είναι σήματα κατατεθέντα.

© 2016 by Energy Sistem Soyntec S.A. All rights reserved.

#### ΔΗΛΩΣΗ ΣΥΜΜΟΡΦΩΣΗΣ

Ο κατασκευαστής: Energy Sistem Soyntec SA

Διεύθυνση: Pol. Ind. Finestrat C/. Calpe, I-03509, Finestrat, Alicante, Spain

Tηλ 902388388 Fax 902119034 NIF A53107488

Δηλώνουμε ότι το προϊόν:

#### Energy Multiroom Portable Wi-Fi

που κατασκευάζεται στην Κίνα,

συμμορφώνεται με τις ουσιώδεις απαιτήσεις και τις λοιπές σχετικές διατάξεις της

Οδηγίας 1999/5/ΕΚ.

#### Σωστή απόρριψη αυτού του προϊόντος.

Το παρόν προϊόν συμμορφώνεται με τις απαιτήσεις της οδηγίας 2006/95/ΕΚ, σχετικά με τον περιορισμό της χρήσης ορισμένων επικίνδυνων ουσιών σε είδη ηλεκτρικού και ηλεκτρονικού εξοπλισμό.

Σύμφωνα με τις απαιτήσεις της οδηγίας 2002/96/ΕΚ ΤΟΥ ΕΥΡΩΠΑΪΚΟΥ ΚΟΙΝΟΒΟΥΛΙΟΥ ΚΑΙ ΤΟΥ ΣΥΜΒΟΥΛΙΟΥ της 27ης Ιανουαρίου 2003 σχετικά με τα απόβλητα ειδών ηλεκτρικού και ηλεκτρονικού εξοπλισμού (AHHE) τα περιλαμβανόμενα στις οδηγίες προϊόντα και επιμέρους εξαρτήματα αυτών μετά τη χρήση ή την απαξίωση τους δεν πρέπει να πετιούνται στα σκουπίδια με τα άλλα οικιακά απορρίμματα αλλά να επιστρέφονται στο σημείο πώλησης ή σε κατάλληλο σημείο ανακύκλωσης ηλεκτρικού και ηλεκτρονικού εξοπλισμού. Για περισσότερες πληροφορίες επικοινωνήστε με τις υπηρεσίες καθαριότητας του δήμου σας.

CE